## STARK VARG APP QUICK GUIDE

STARK FUTURE

# LOG IN 1 Sign up, Log in, and password recovery SIGN UP X Enjoy the freedom that comes with being in complete control of your Stark Varg. The bike(s) that you own will be automatically associated to your profile. I accept <u>Terms and Conditions</u>, Privacy Policy and Warranty SIGN UP

If you don't have a Stark Future account, you can sign up here. Very Important: Remember to use the email address and password associated to the purchase of your VARG.

LOG IN

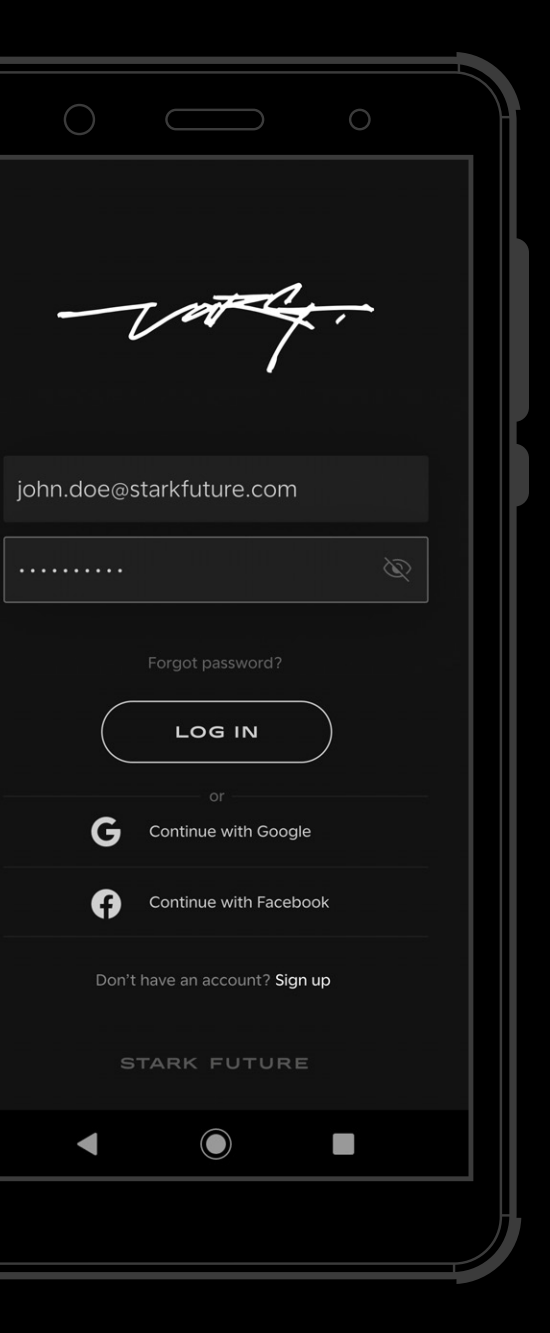

Once you've entered your login credentials, click on the 'Log In' button to access the app and complete your profile details.

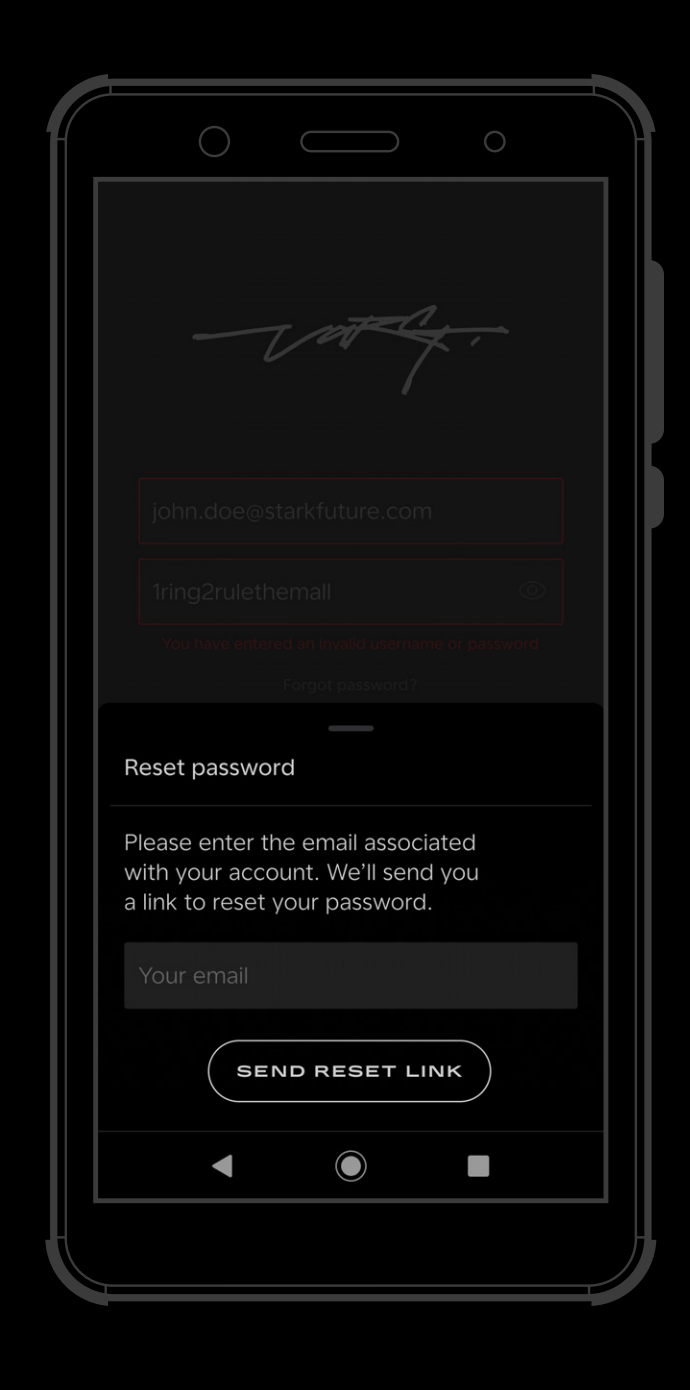

In the case you have lost or forgotten your password, navigate to 'Forgotten Password', enter the email address linked to your profile and an email to reset your password will be sent to you with further instruction.

# 2 BIKE PAIRING

Connect to your Stark Varg

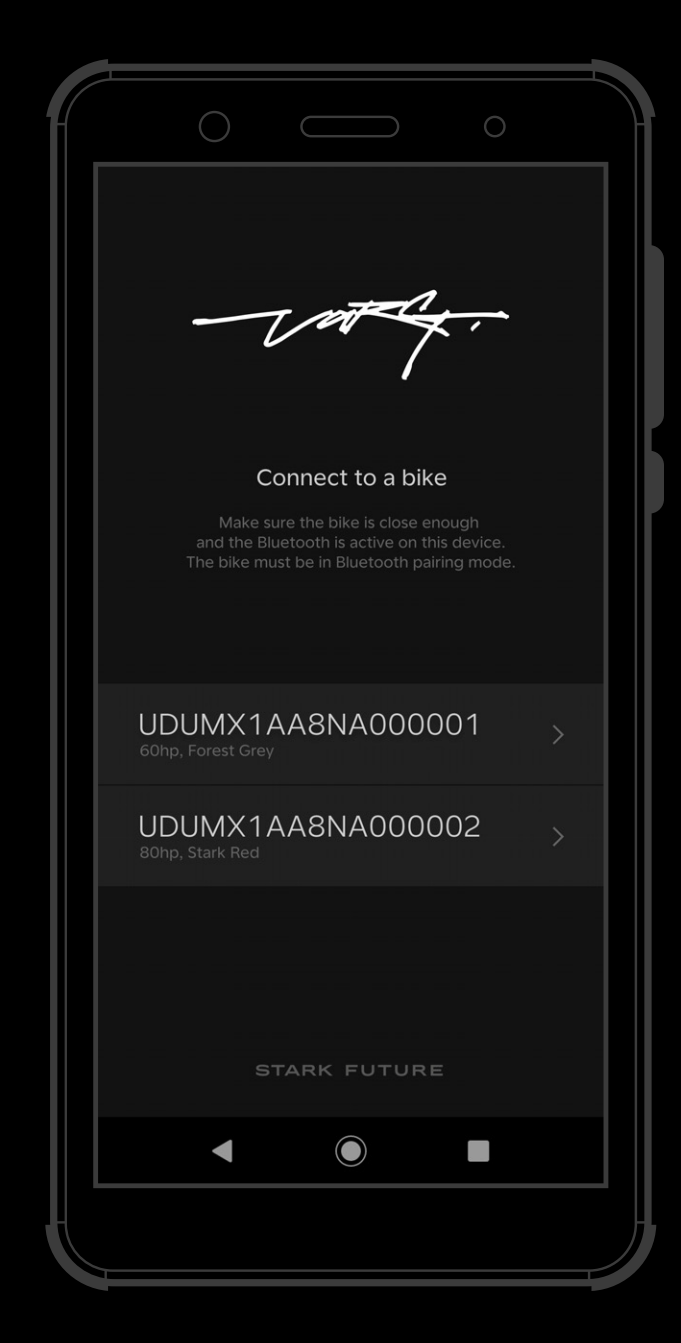

#### **VIN SELECTION**

Make sure your bike is turned on and within range of your device.

Select the VIN number of the VARG you would like to Pair and Connect. Remember to not close the app or lock the screen while pairing is in progress.

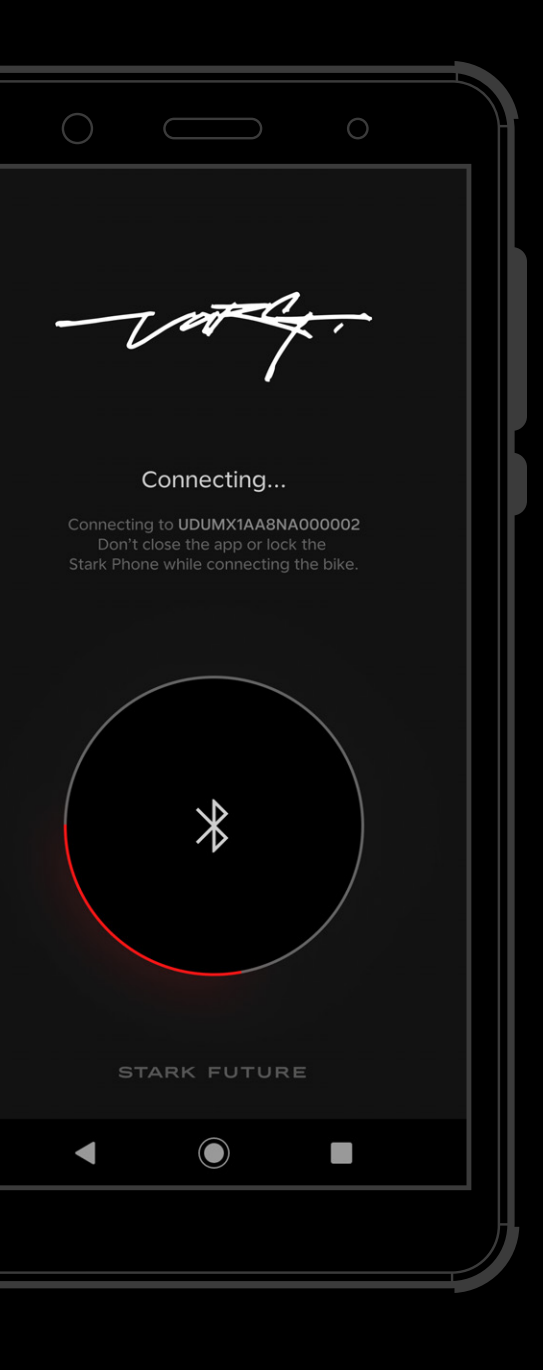

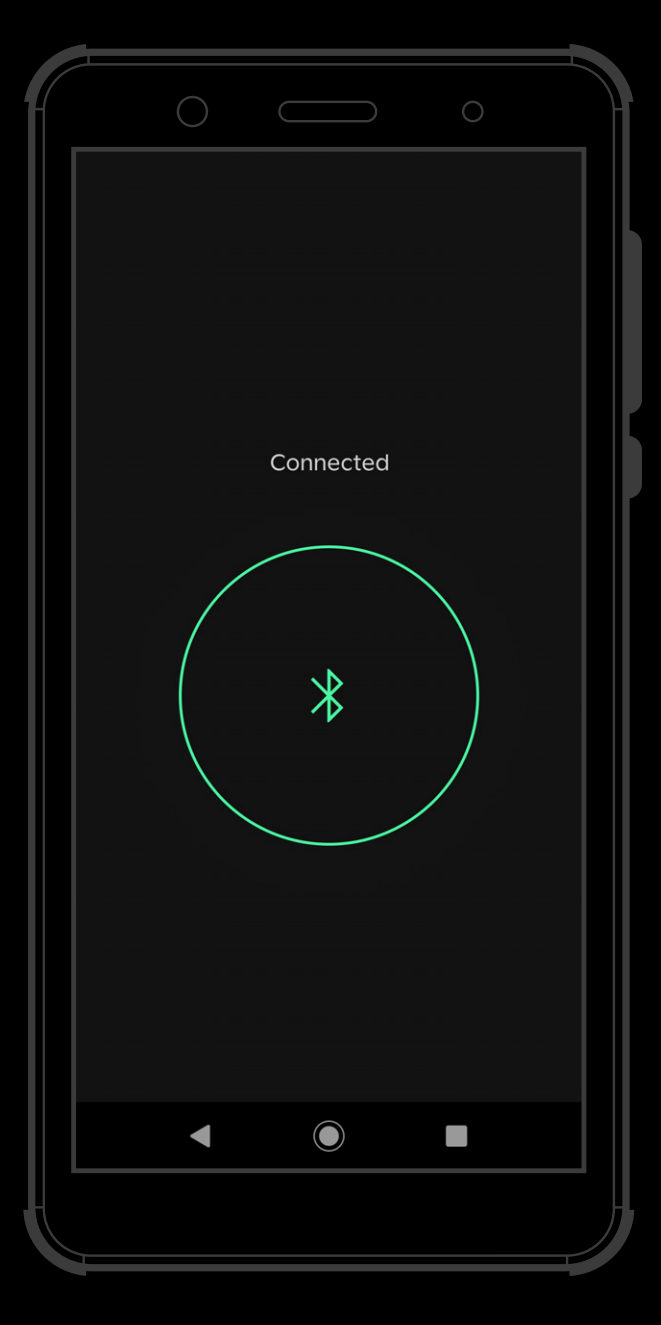

### **READY TO GO**

Once your bike is paired, you will see a confirmation message in the app: "Connected"

# 3

# TAKE CONTROL

### Home and charging screen

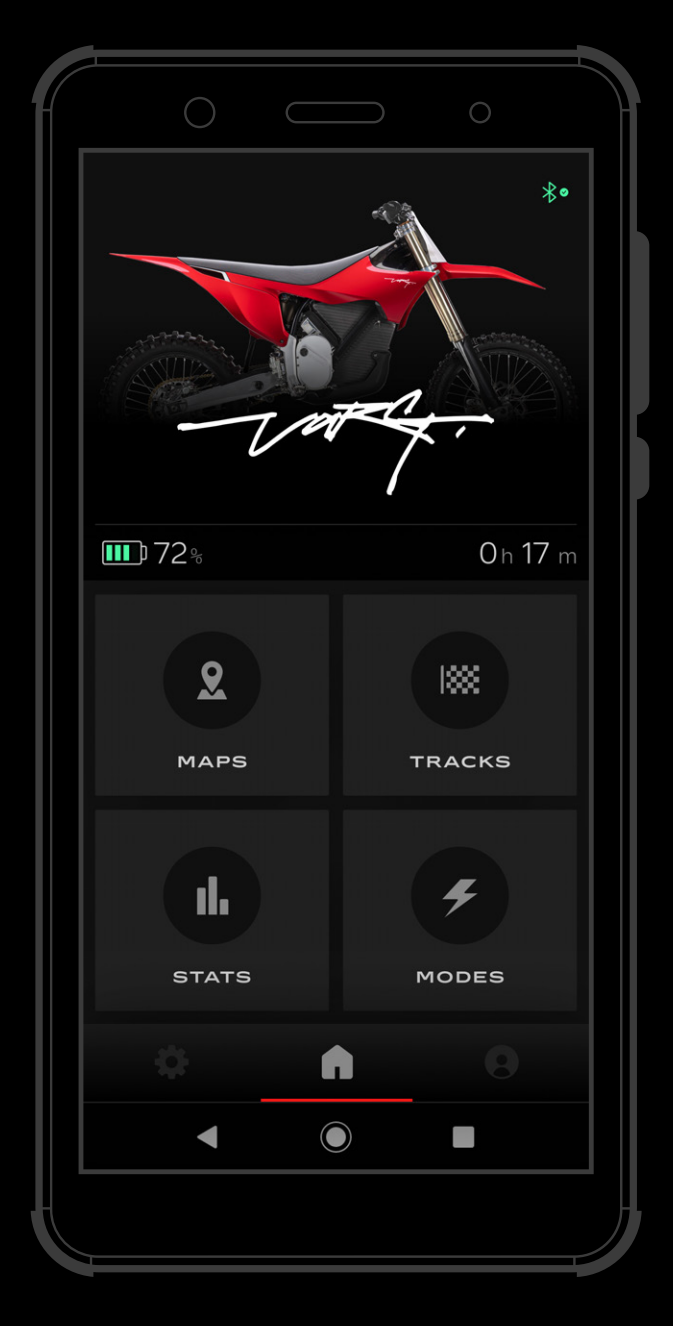

#### HOME

The home screen is the main portal of the app, and provides an overview of your VARG and key features.

You may see on the home screen:

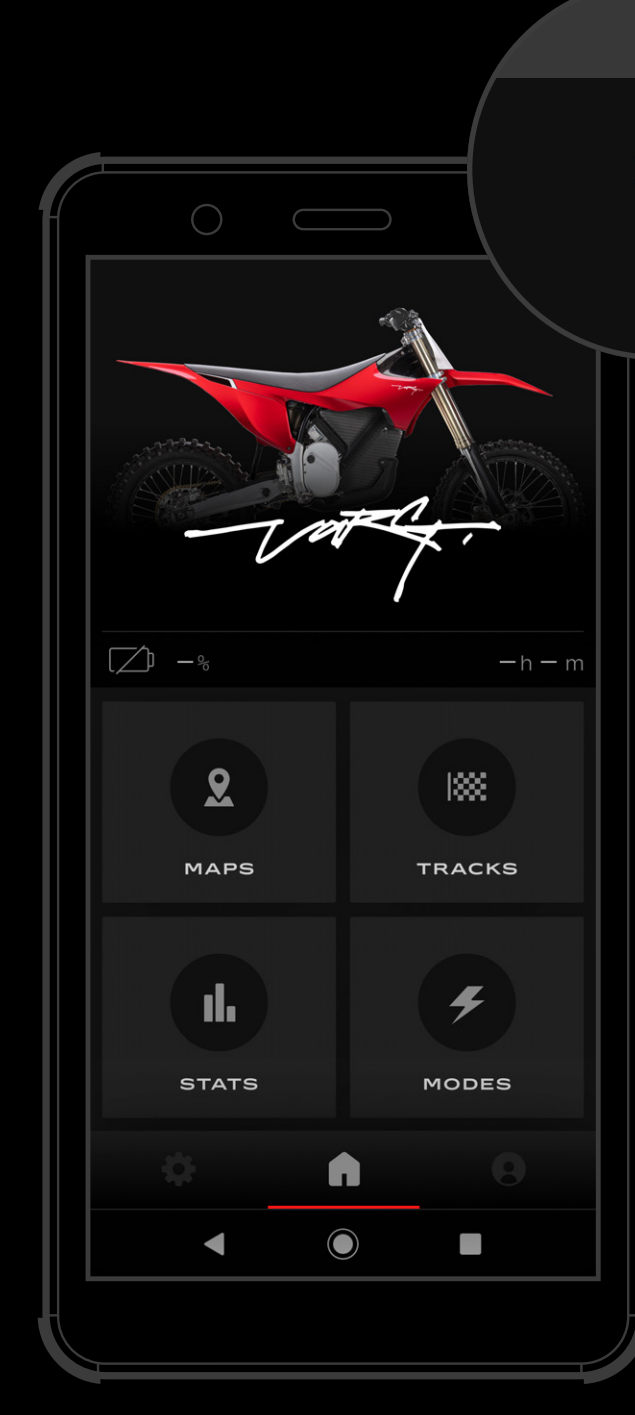

#### CONNECTION

If you lose connection, check the Bluetooth icon in the top right-hand corner of the screen. If the VARG is on and in range, resetting your device's Bluetooth connection may help to reestablish the connection.

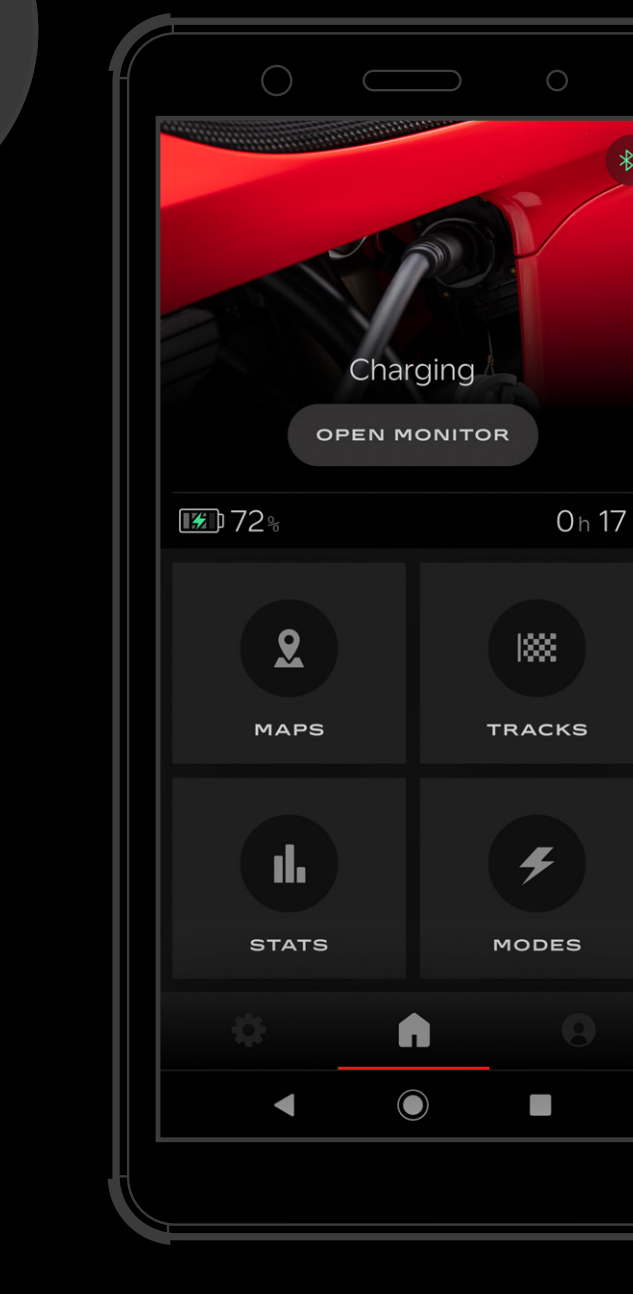

#### CHARGING

The VARG will begin to charge automatically once it's connected to the power source. You will see the battery icon on the screen indicating that the device is charging.

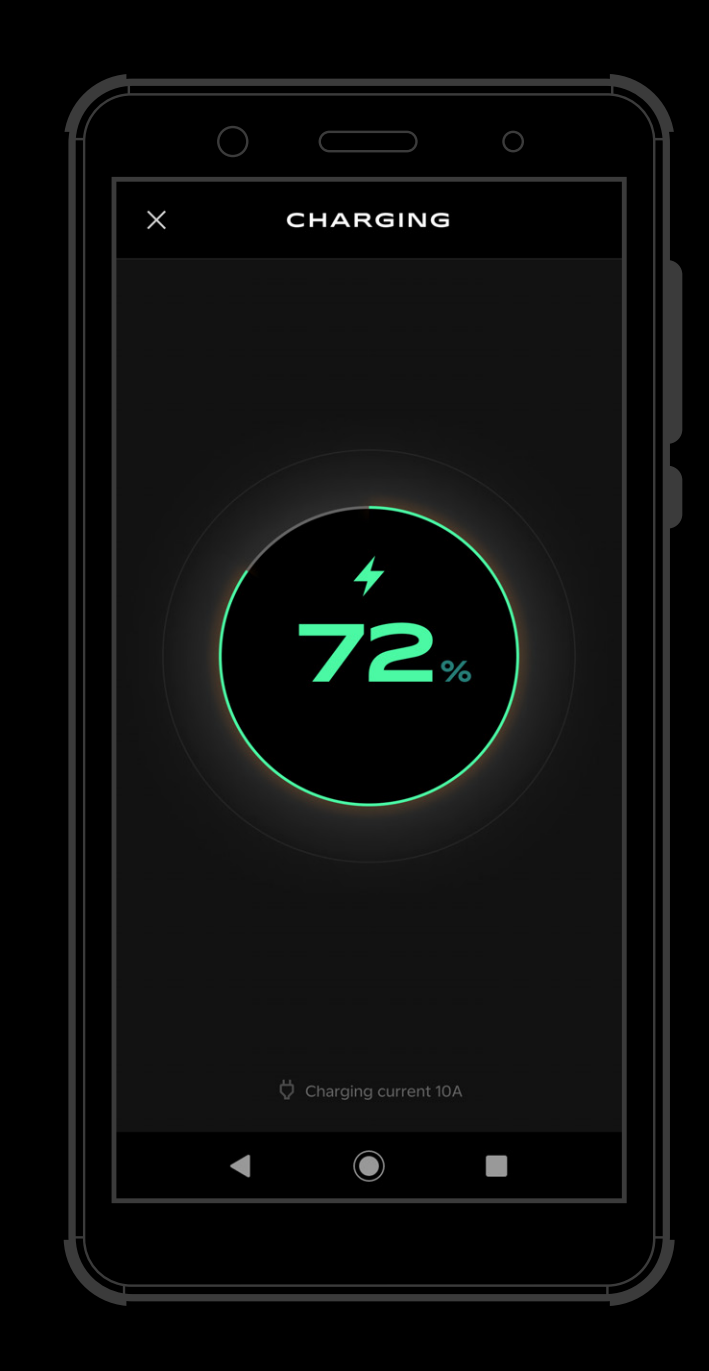

When charging starts, the app will automatically switch to the Charging screen. To return to the Home screen and continue exploring the app's features, simply press the 'Back' button.

RIDE 4

## Speedometer

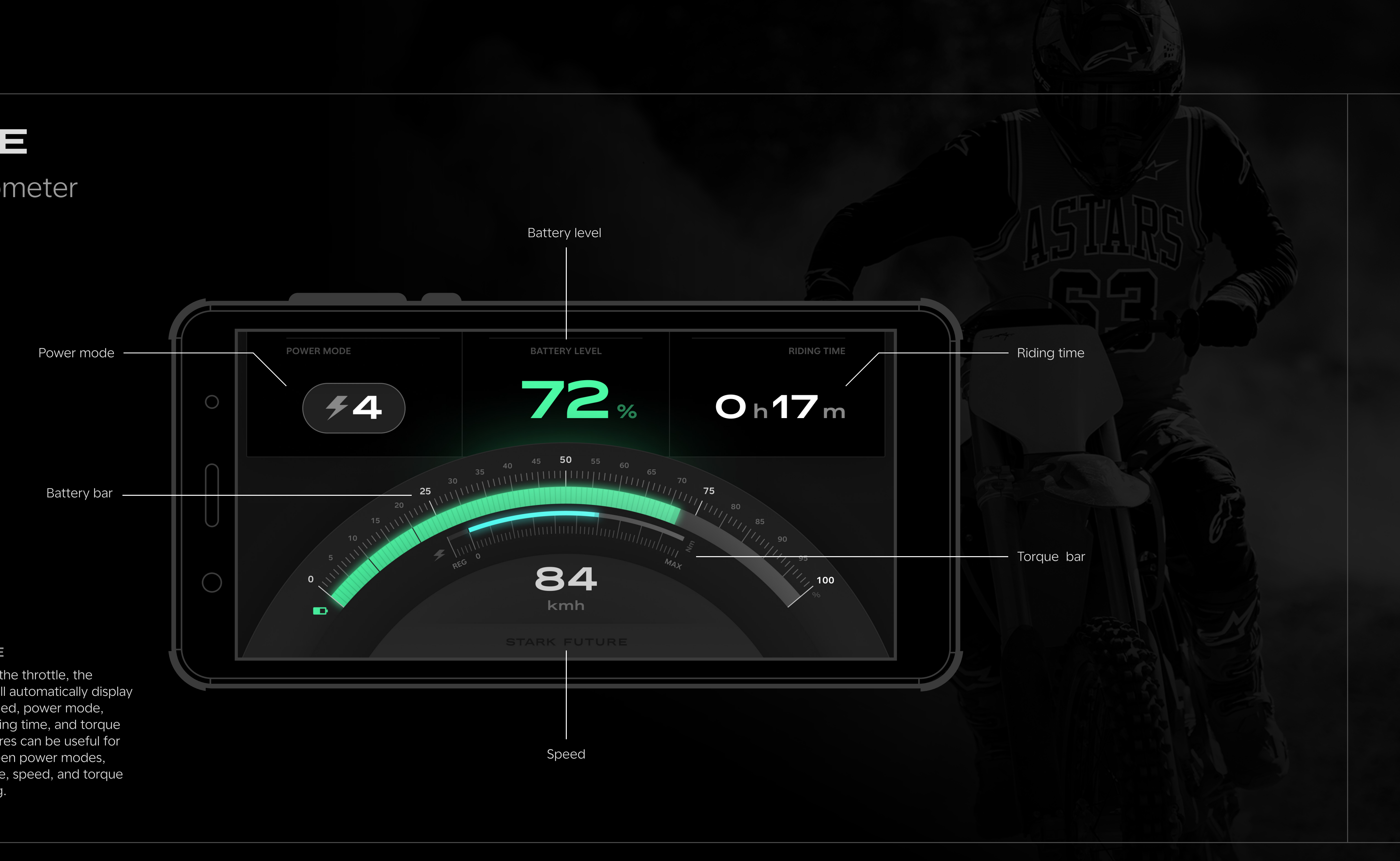

### FULL THROTTLE

Once you open the throttle, the speedometer will automatically display your current speed, power mode, battery level, riding time, and torque bar. These features can be useful for switching between power modes, monitoring range, speed, and torque level, used riding.

4 RIDE

## Speedometer

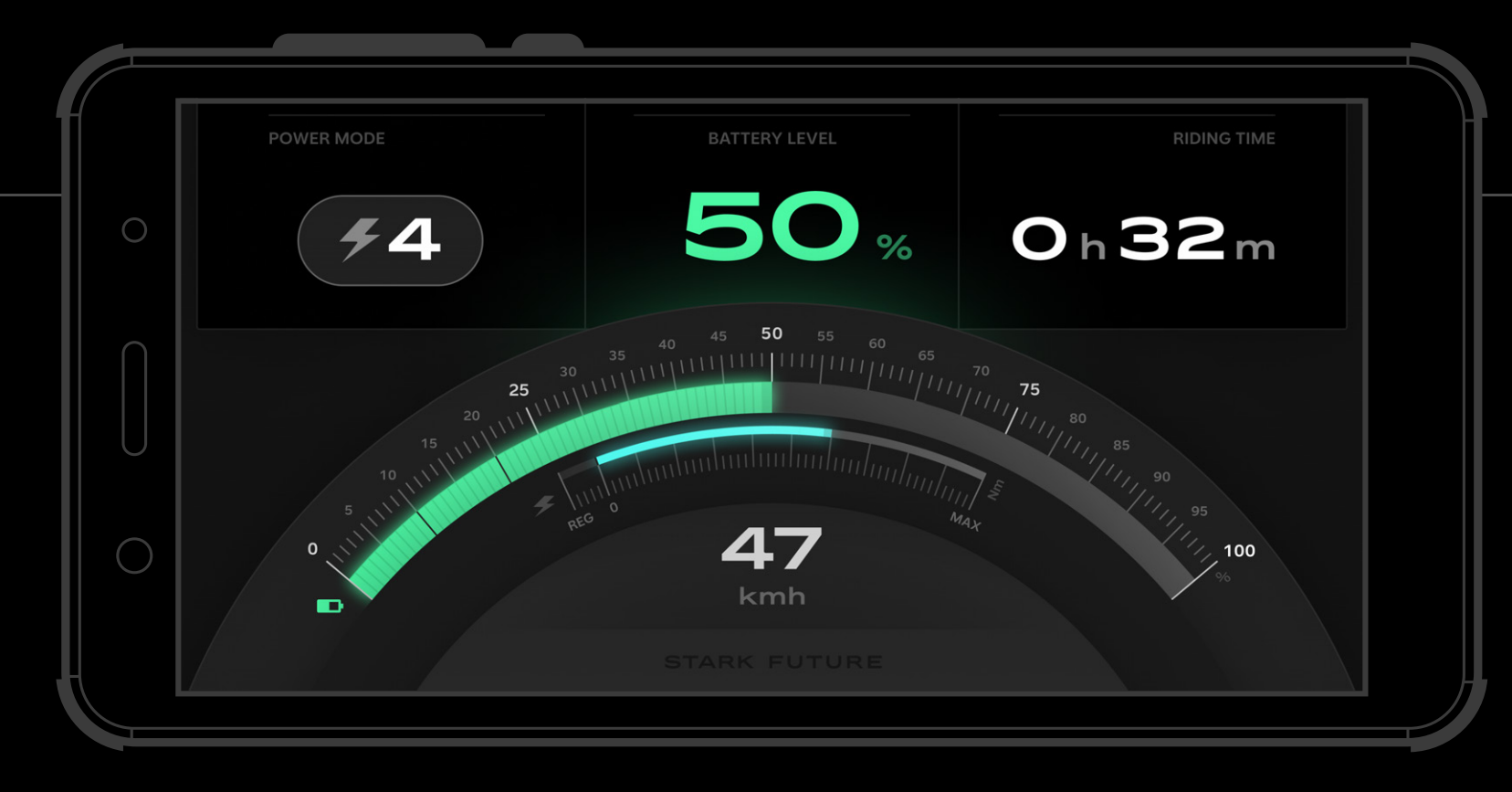

#### BATTERY LEVEL

The VARG battery level is displayed in three color-coded levels:

- **Green**: 100% to 50%
- Amber: 50% to 20%
- Red: less than 10%

#### ICONS

- The speedometer icons include: Back to Home, Power Mode, Neutral, Battery warning/error, and Motor error.
- They help notify mapping mode, monitor battery life, and identify potential issues.
- The Back to Home button returns you to the VARG App home screen.
- The Neutral icon indicates that the VARG is in "Neutral" and will not move until drive switch is pressed.
- The Battery warning/error and Motor error icons help identify issues and to get support.

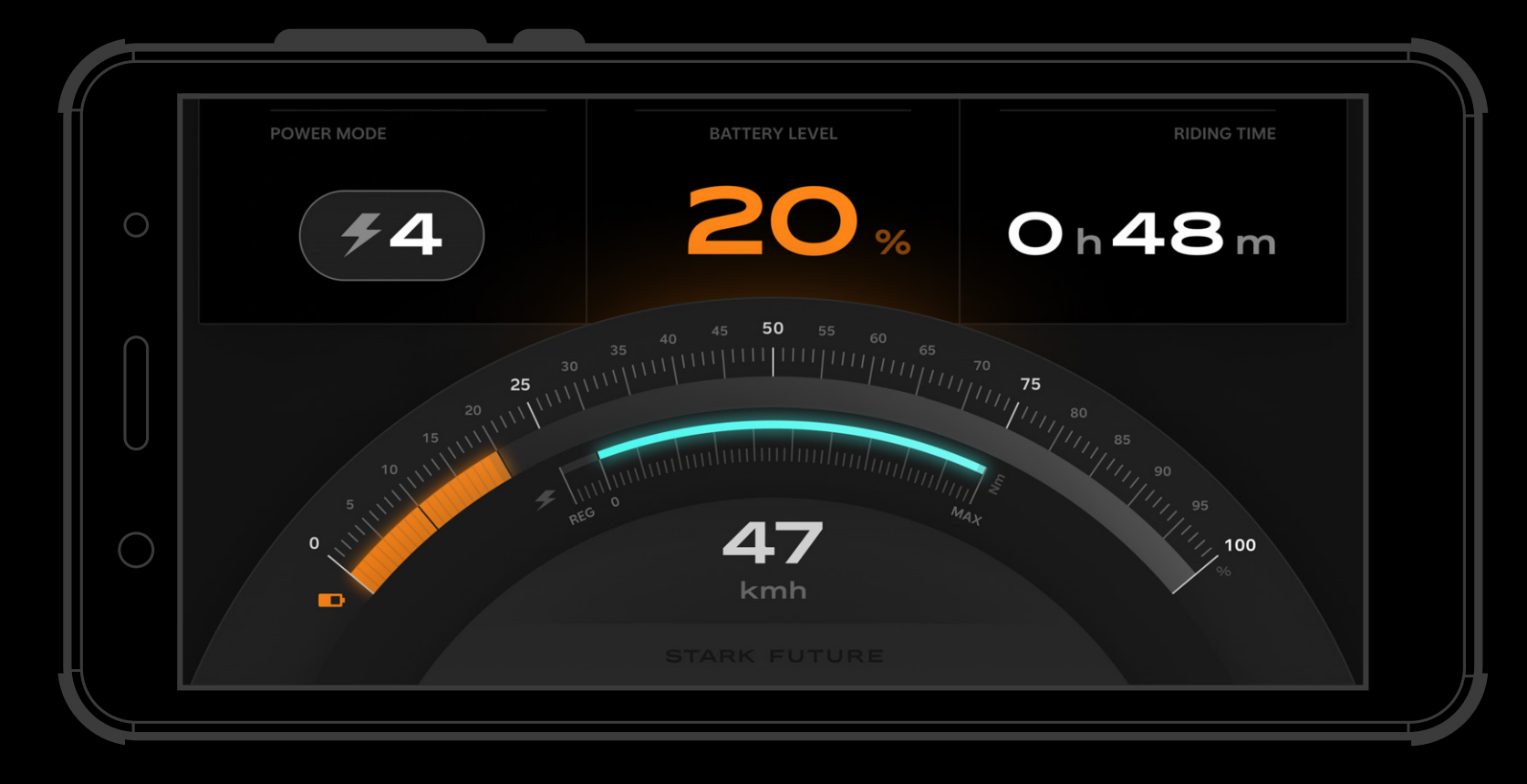

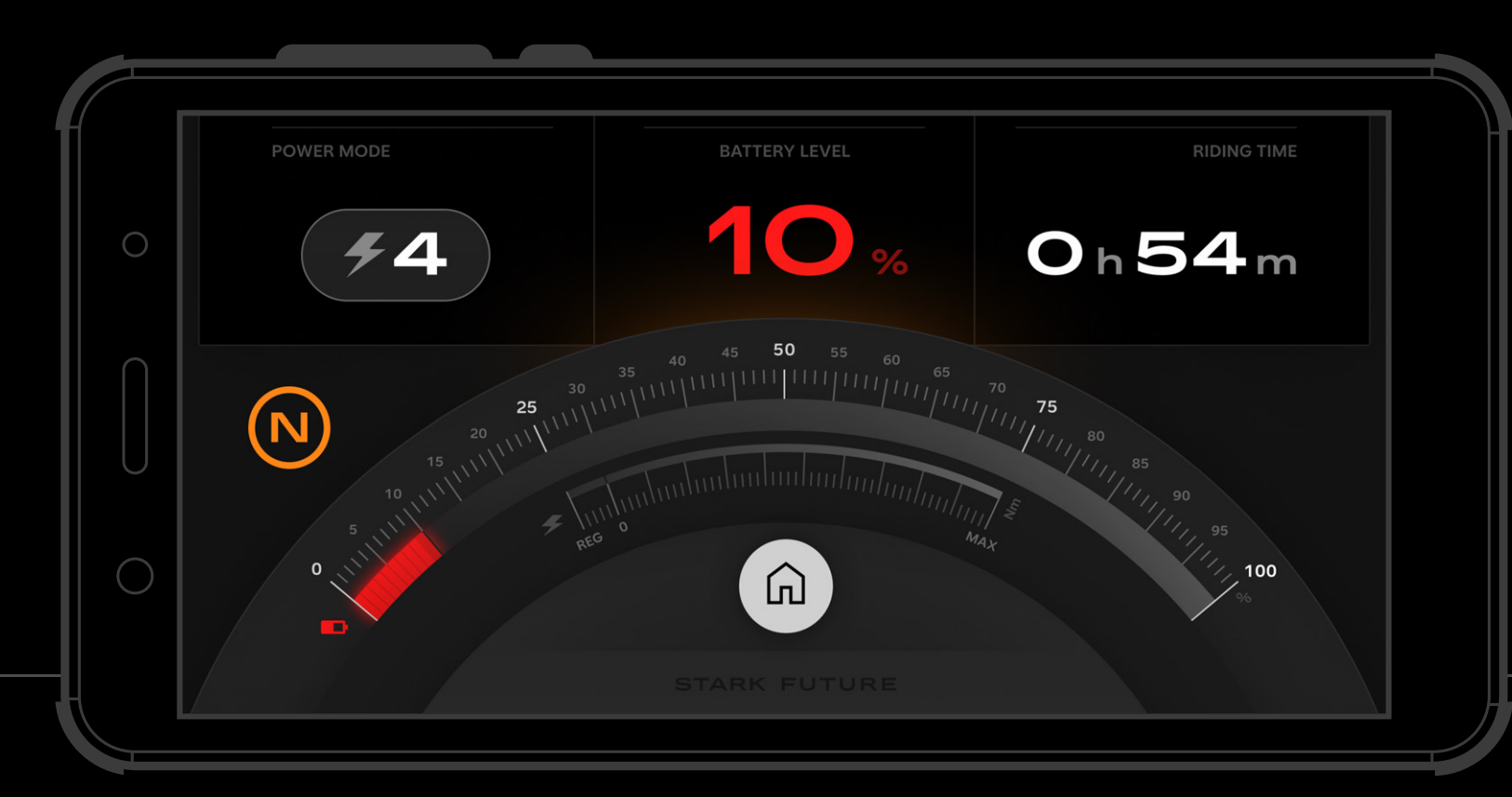

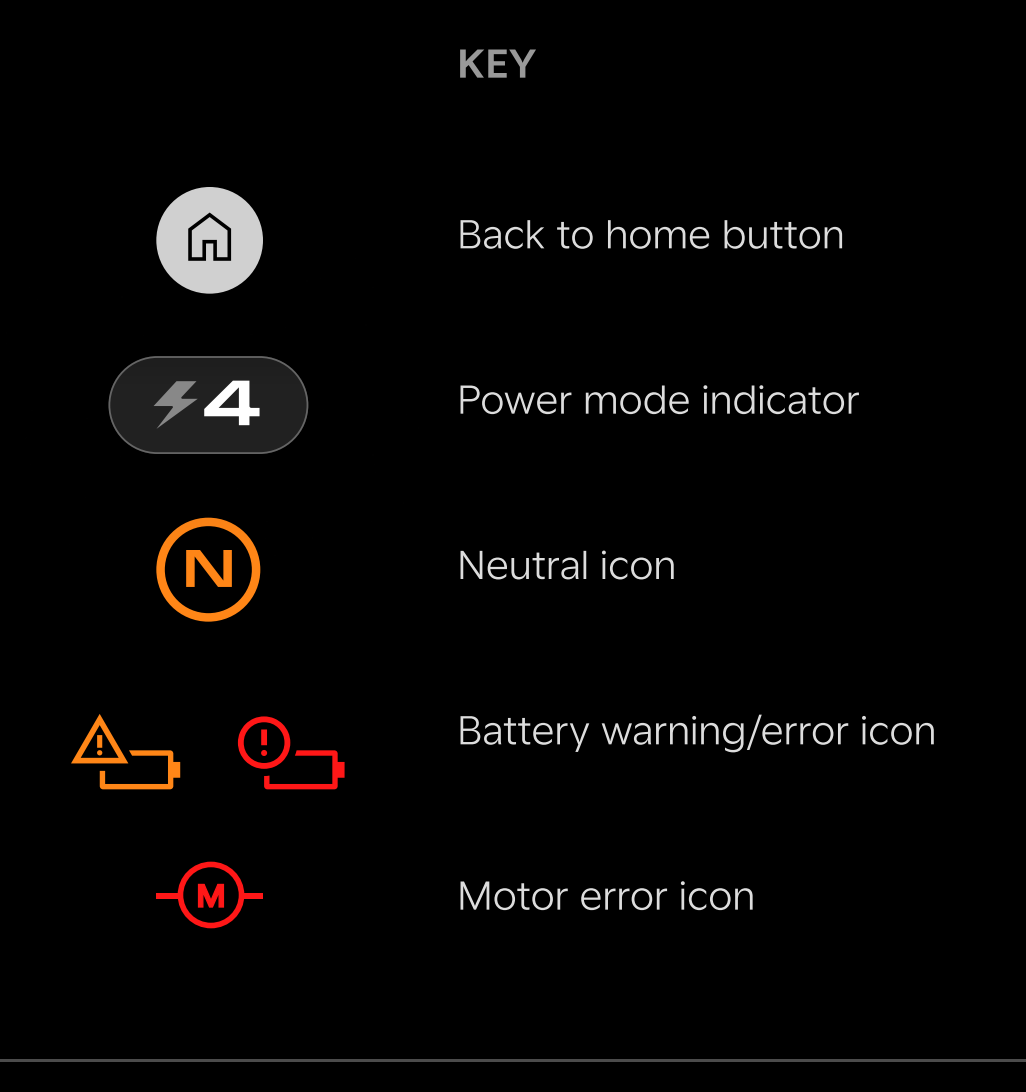

## 5

# CUSTOMISE

### Power modes

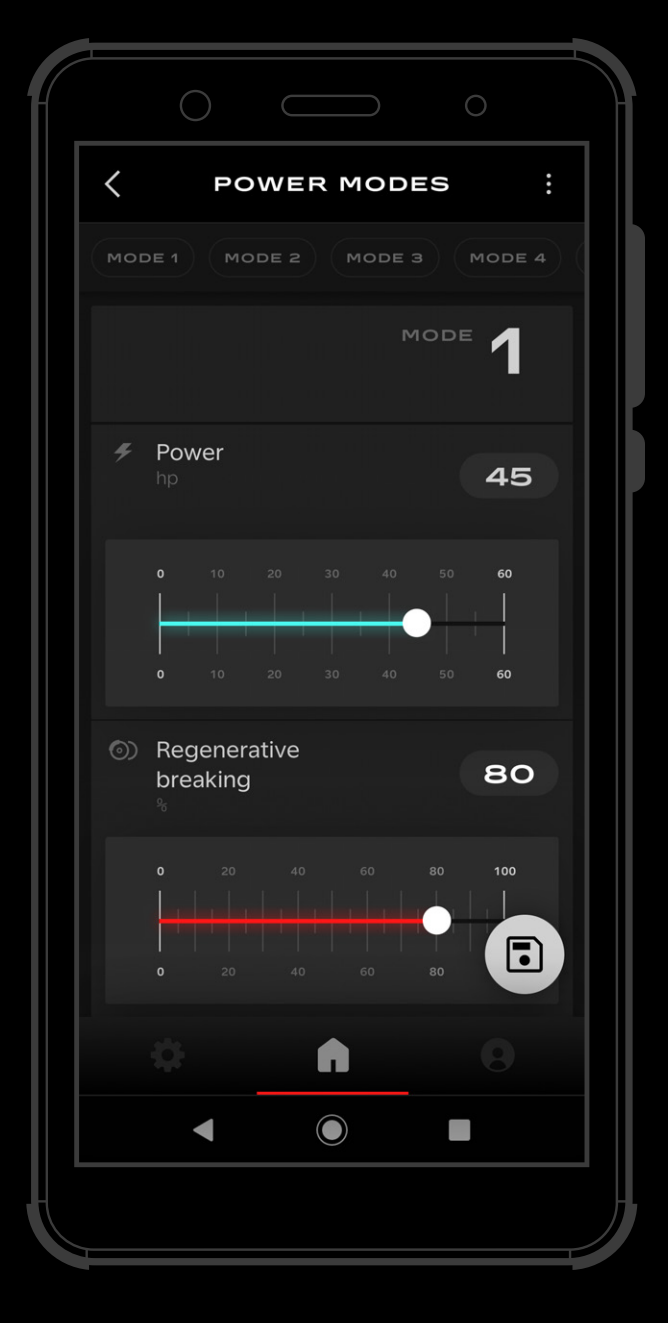

#### EDIT AND STORE

Open the VARG App and navigate to the Power Mode screen. Adjust your settings to personalize

your Power Mode:

- Power hp (10 to 60 Alpha 80hp)
- Regenerative braking (0 to 100)

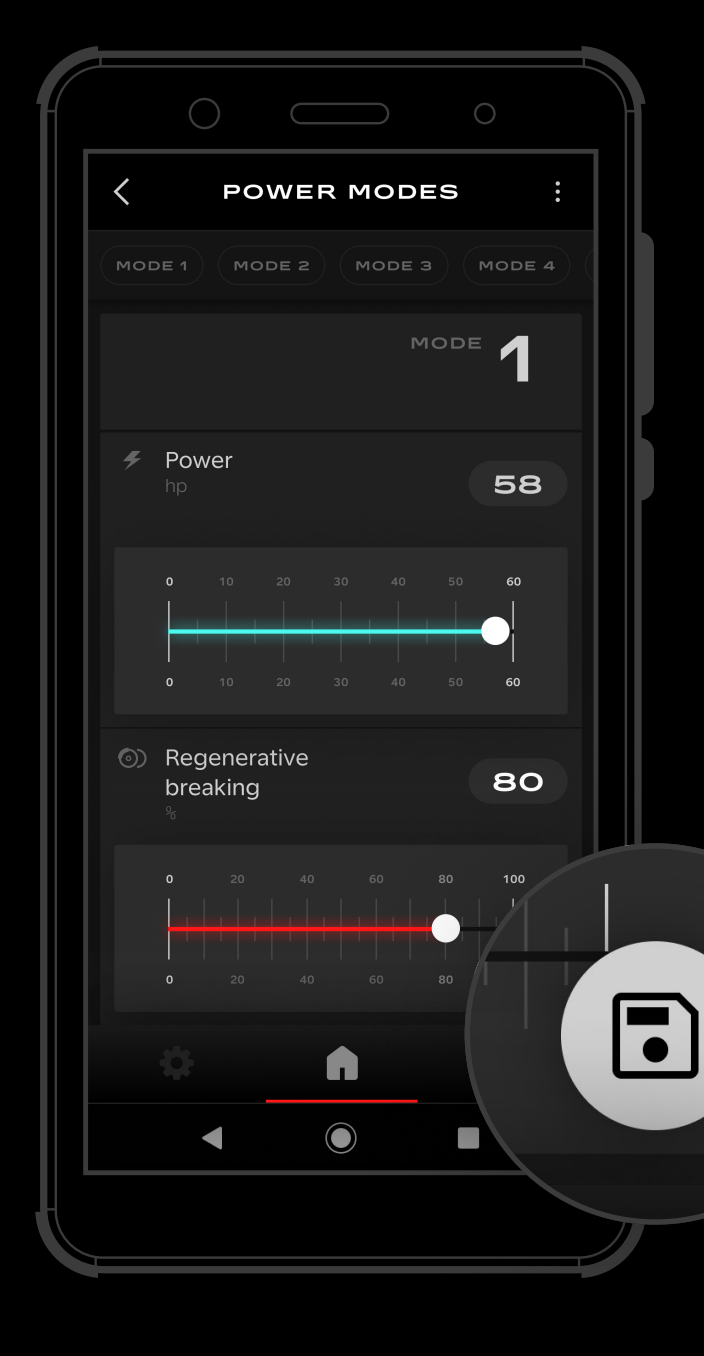

Use the sliders or buttons provided to adjust the level of assistance or resistance you want to apply. Once you have made your changes, click on the Save icon.

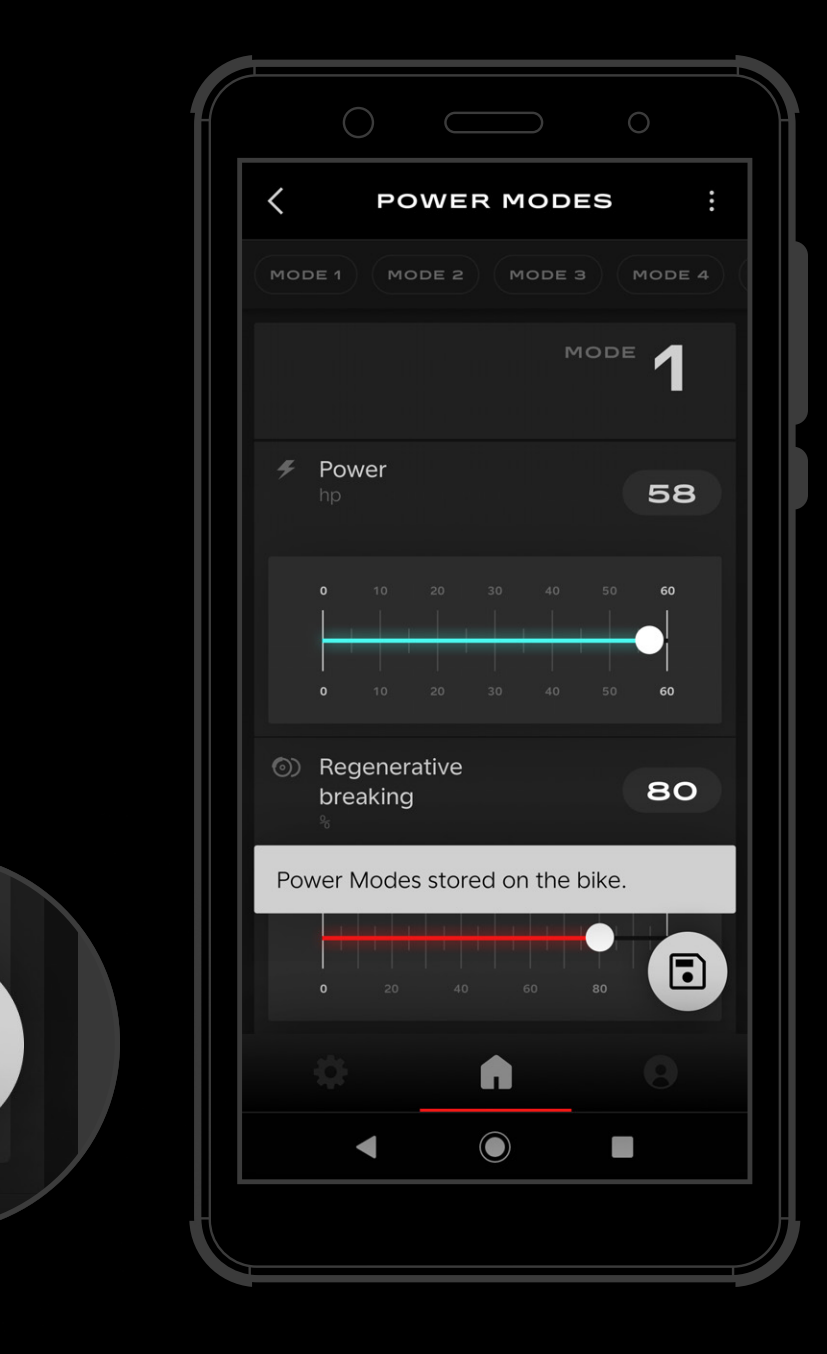

Your new power mode settings will be stored on the bike and can be accessed and applied during your next ride.

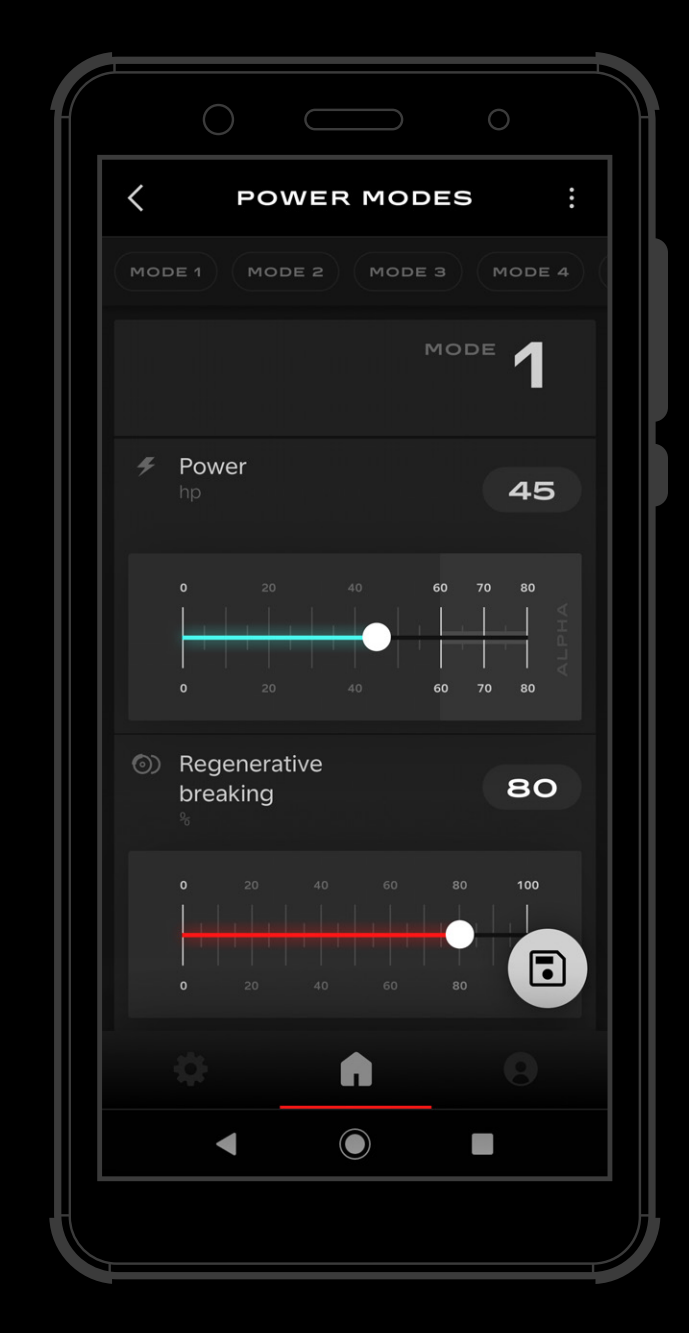

### ALPHA

Beware Alpha mode is for professional or skilled riders only. Prolonged use may reduce battery life.

# OTHER

### Settings and profile

| SETTINGS                      |   |  |  |  |  |  |
|-------------------------------|---|--|--|--|--|--|
| STARK VARG APP                |   |  |  |  |  |  |
| Your bike<br>60hp, Snow White | > |  |  |  |  |  |
| Length units<br>Kilometers    |   |  |  |  |  |  |
| Charging<br><sup>10 A</sup>   |   |  |  |  |  |  |
| Transfer ownership            |   |  |  |  |  |  |
| Legal notes                   |   |  |  |  |  |  |
|                               |   |  |  |  |  |  |
| <b>*</b> • •                  |   |  |  |  |  |  |
|                               |   |  |  |  |  |  |
|                               |   |  |  |  |  |  |

#### SETTINGS SCREEN

The Settings screen in the VARG App allows you to customize various aspects of your VARG device and app experience.

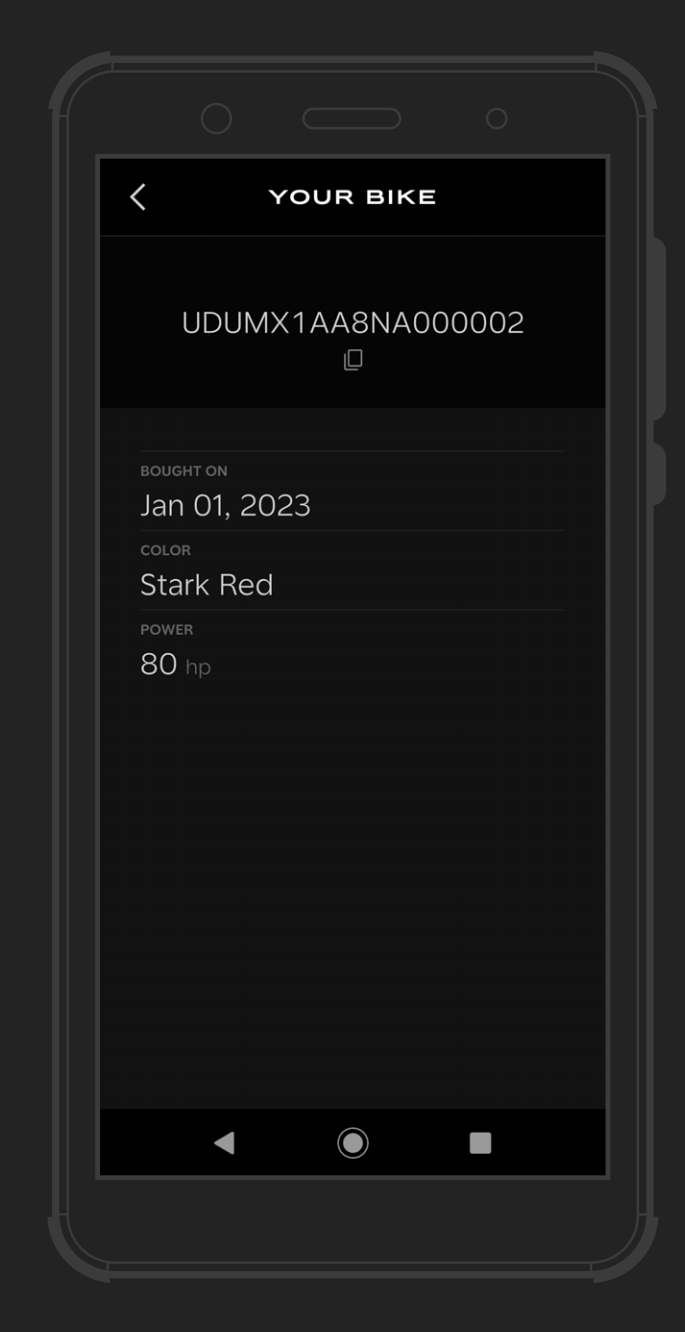

#### YOUR BIKE

Gives relevant information on the VARG that is paired:

- Purchase date
- Stark VARG color
- Power Mode: VARG MX or VARG MX Alpha

### UNITS

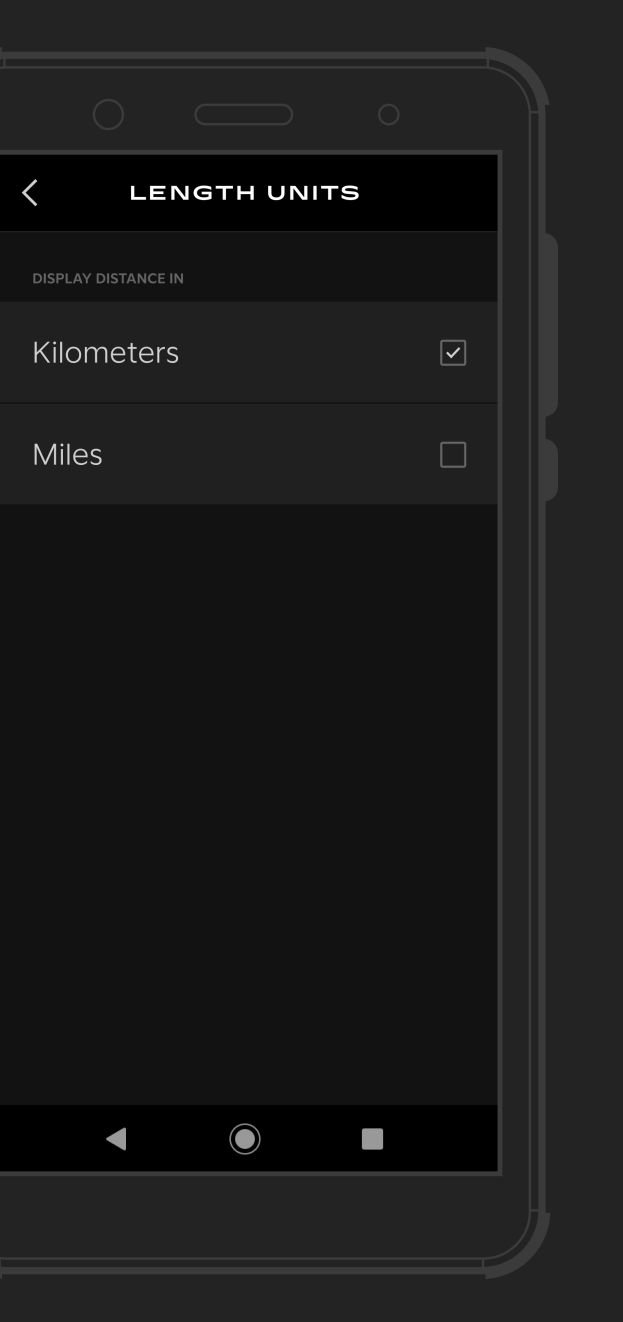

You can choose whether to display distances in kilometers or miles.

| ^     |                                                                                                    | СН                                                                                                    | ARGII                                                                                                    | NG    |    |  |
|-------|----------------------------------------------------------------------------------------------------|----------------------------------------------------------------------------------------------------|----------------------------------------------------------------------------------------------------|-------|----|--|
|       | <b>Chargi</b><br>Ampere                                                                                                    | ng curr                                                                                                    | rent                                                                                                    |       | 8  |  |
|       | 2                                                                                                    | 4                                                                                                    | 6                                                                                                    | *<br> | 10 |  |
| It ic |                                                                                                    | to conside                                                                                                    | or the trade                                                                                                    | aoffs |    |  |
|       | ween charg<br>en adjusting<br>A <b>higher ch</b><br>faster charg<br>more heat a<br>ifespan of f<br>A <b>lower cha</b><br>slower char<br>the battery | ging speec<br>g the charg<br>arging cur<br>ging time,<br>and poten<br>the batter<br>arging curr<br>ging time,<br>and help | and batte<br>ging curren<br>rrent will re<br>but may al<br>tially short<br>y.<br>ent will res<br>but may b<br>extend its |       |    |  |
|       |                                                                                                    |                                                                                                    |                                                                                                    |       |    |  |
|       |                                                                                                    |                                                                                                    |                                                                                                    |       |    |  |
|       |                                                                                                    | SAVE                                                                                                    | CHAN                                                                                                    | GES   | )  |  |

#### **CHARGING CURRENT**

Adjust the rate at which your VARG device charges. Options typically include maximum current, reduced current, and custom current. You can use this setting to optimize the charging process for your needs.

| PROFILE                  | : |  |
|--------------------------|---|--|
| john.doe@starkfuture.com |   |  |
| <sub>NAME</sub><br>John  |   |  |
| surname<br>Doe           |   |  |
| PHONE<br>+34 620 123 456 |   |  |
| Jan 01, 1979             |   |  |
|                          |   |  |
|                          |   |  |
|                          |   |  |
|                          |   |  |
|                          |   |  |
|                          |   |  |

#### **PROFILE SCREEN**

You can view and manage your account information, adding details such as phone number and date of birth.

### OWNERSHIP 7

How to transfer ownership

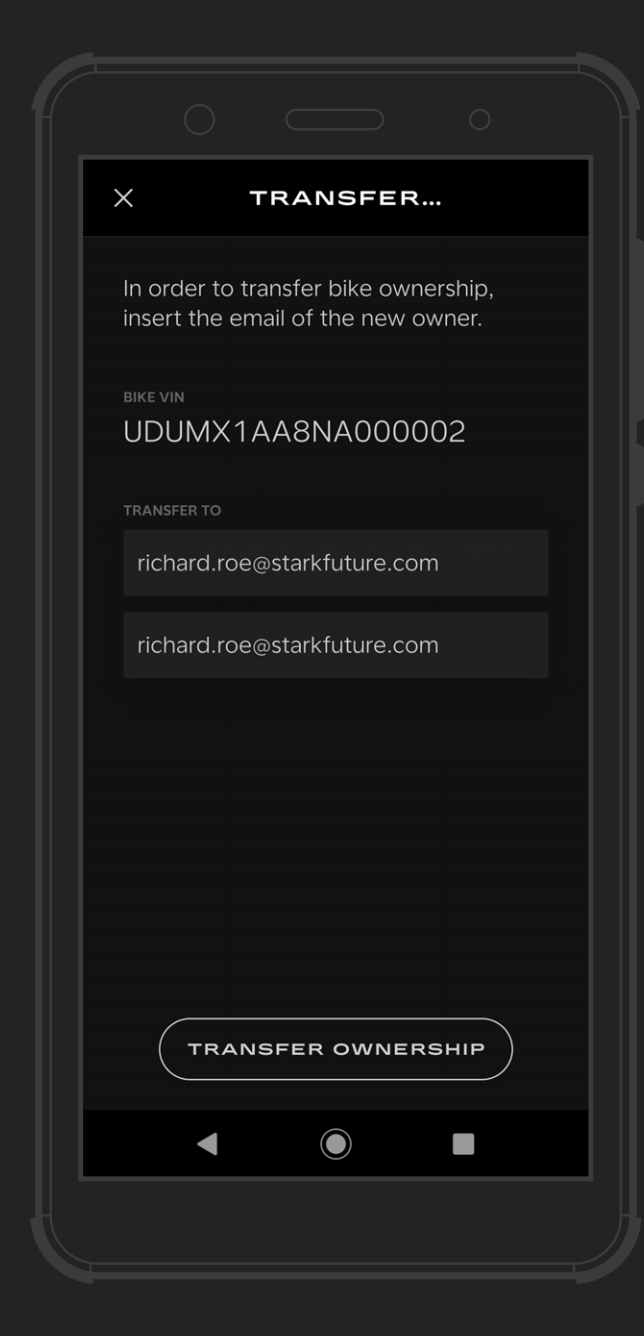

#### **NEW OWNER**

In order to transfer ownership, the current owner will have to navigate to "Transfer Ownership" section on the settings page and follow the next steps. Remember to use the "Forgotten Password" button if you don't know your credentials.

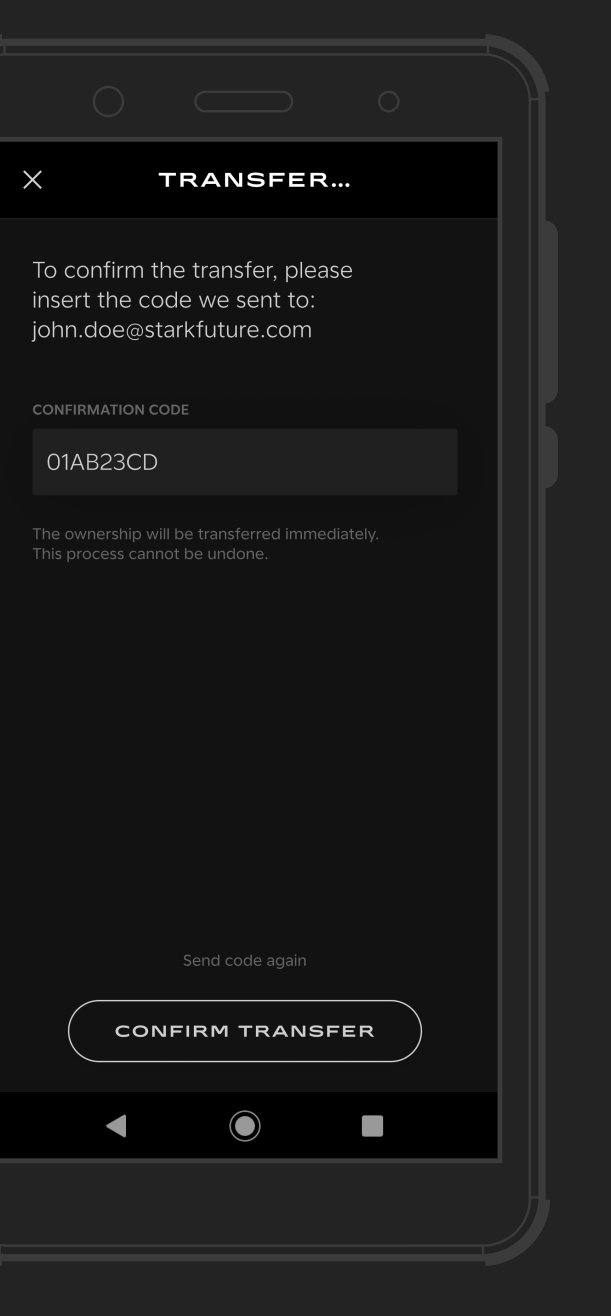

#### **CONFIRMATION CODE**

The current owner will receive the confirmation code provided by Stark Future to confirm that you want to transfer your bike.

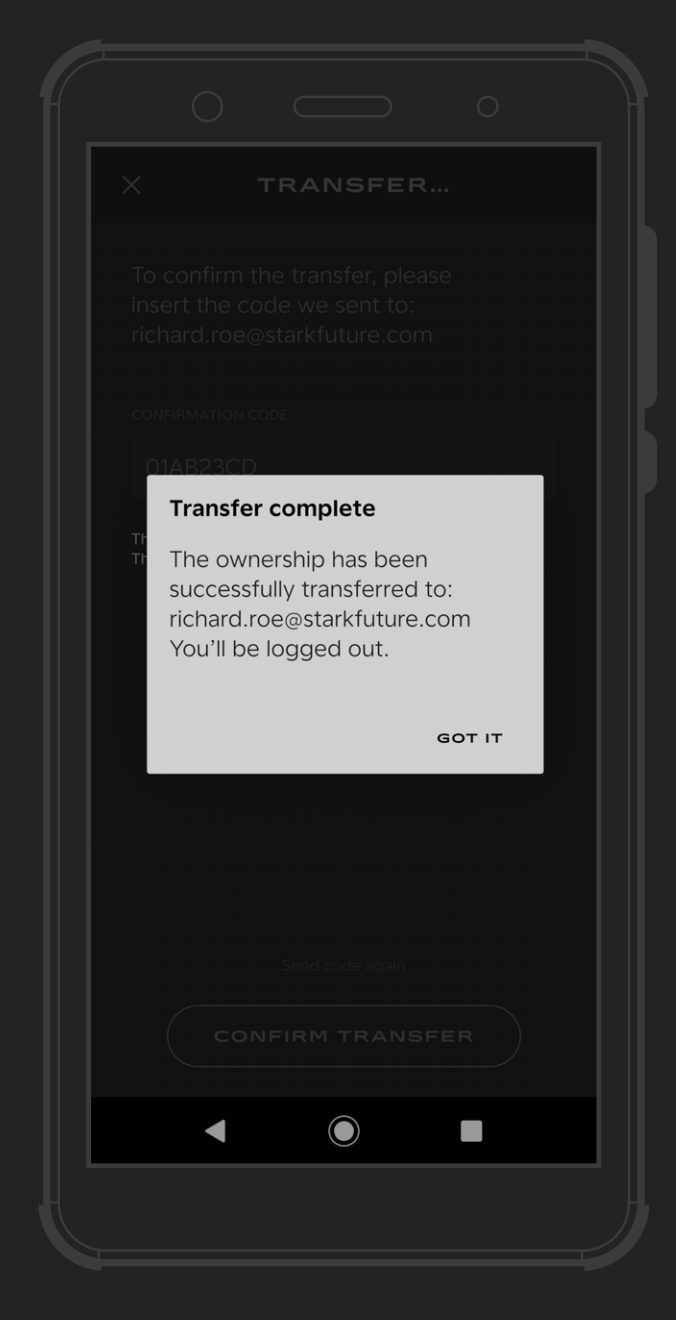

#### TRANSFER COMPLETE

After entering the confirmation code, the transfer is complete. The new owner now has full access to the VARG and its features while the previous owner's access is revoked and logged out. The new owner can now log in and enjoy the ride.

# 8

# UPDATES

### Update the Stark Varg app

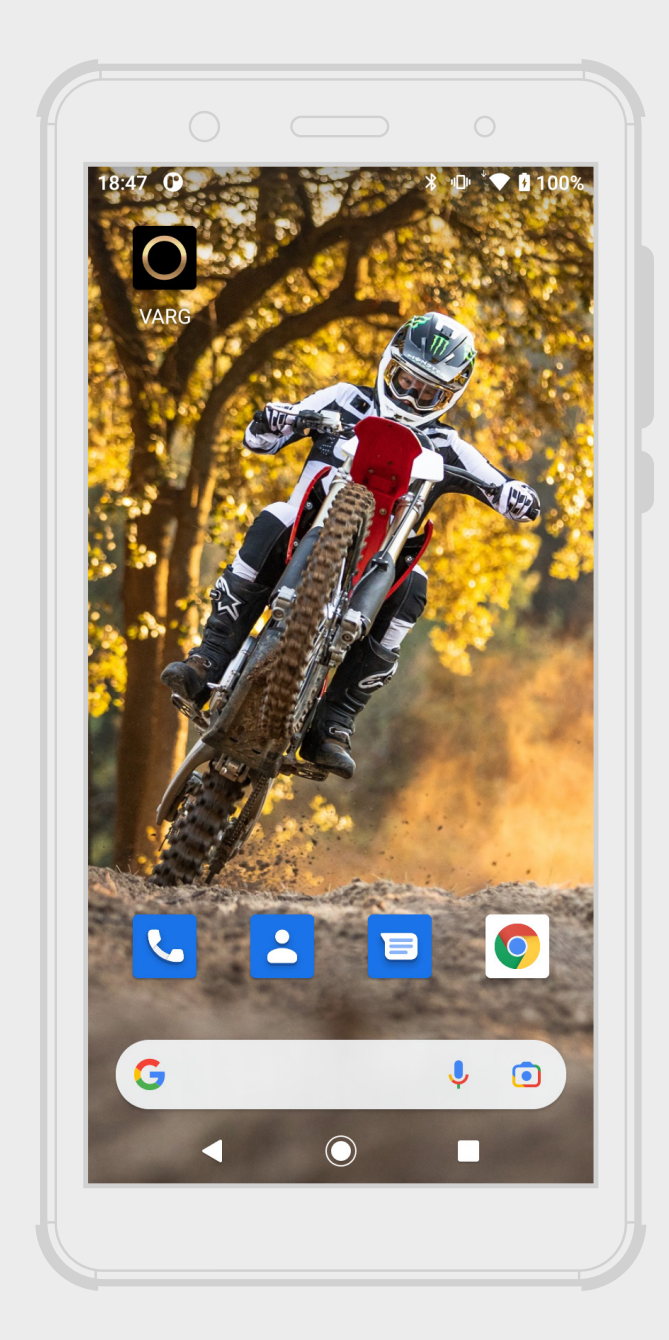

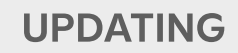

Periodic updates for the VARG will be delivered over-the-air. Updates will include features such as: New features, software upgrades, security patches and bug fixes...

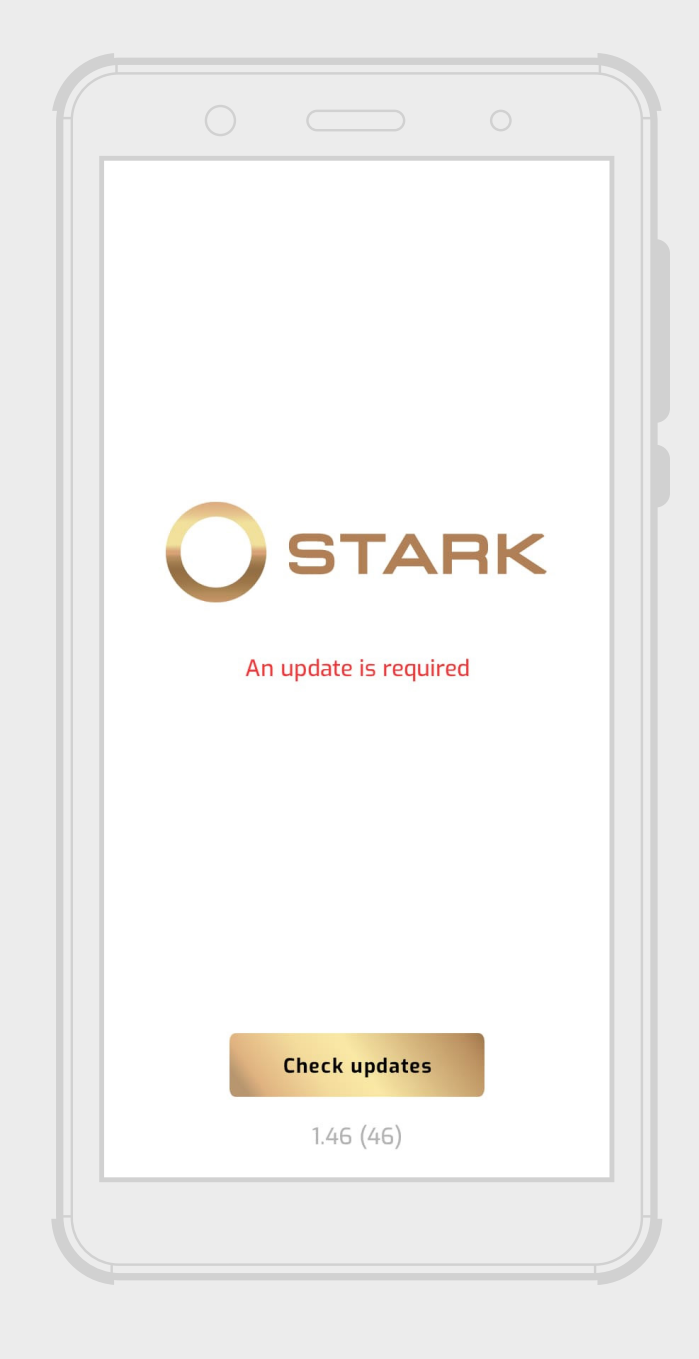

When an update is required for the Stark App, a clear message will appear stating "An update is required".

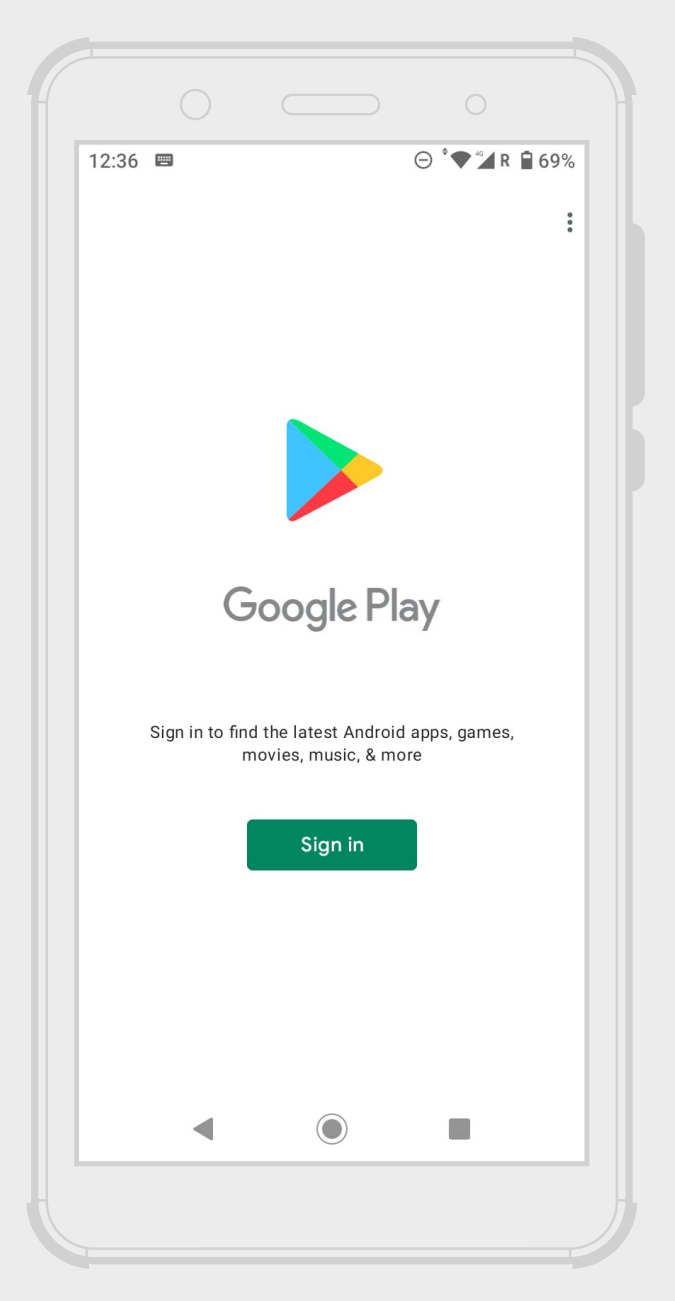

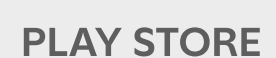

Open the Google Play Store on your Android device. In the search bar, type "VARG" and press enter. Select the VARG app from the list of results.

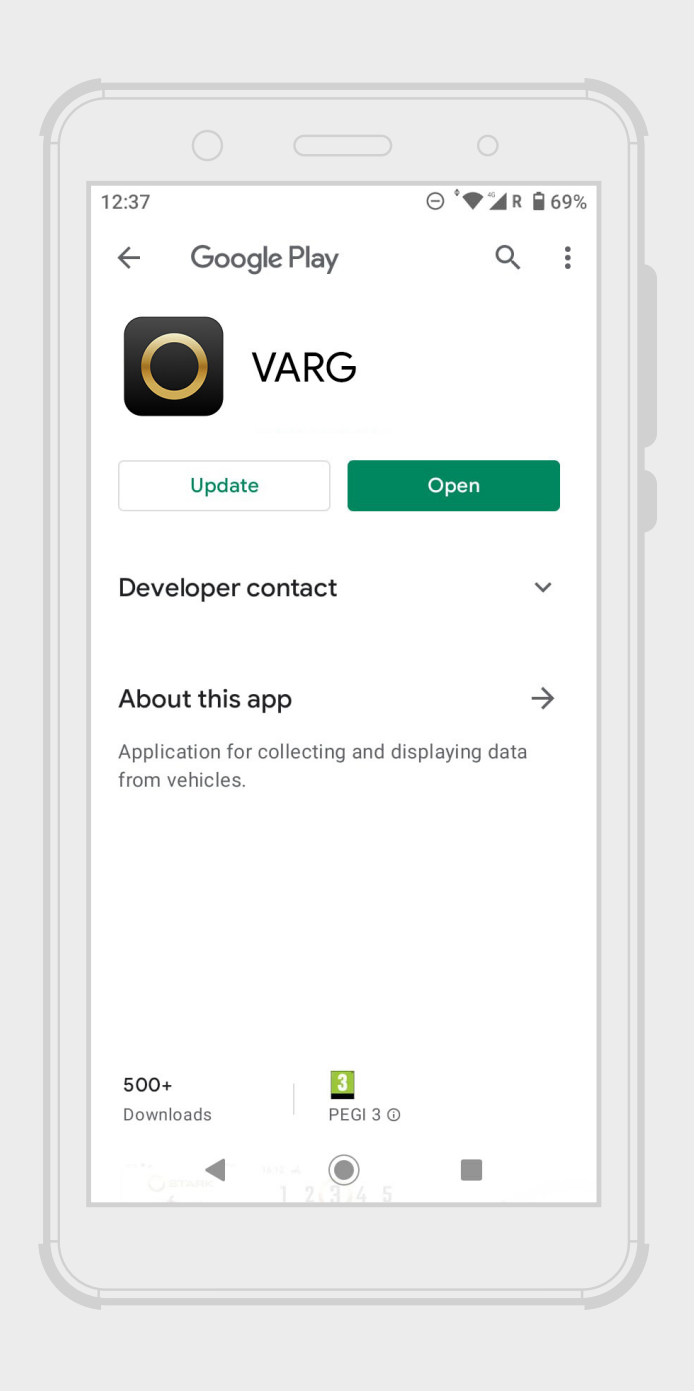

Click on the "Install" button. Wait for the installation process to complete. Once installed, you can open the VARG app and start using it.

# THANK YOU

starkfuture.com

STARK FUTURE